# **NantHealth**

## Document Exchange ADT Alerts

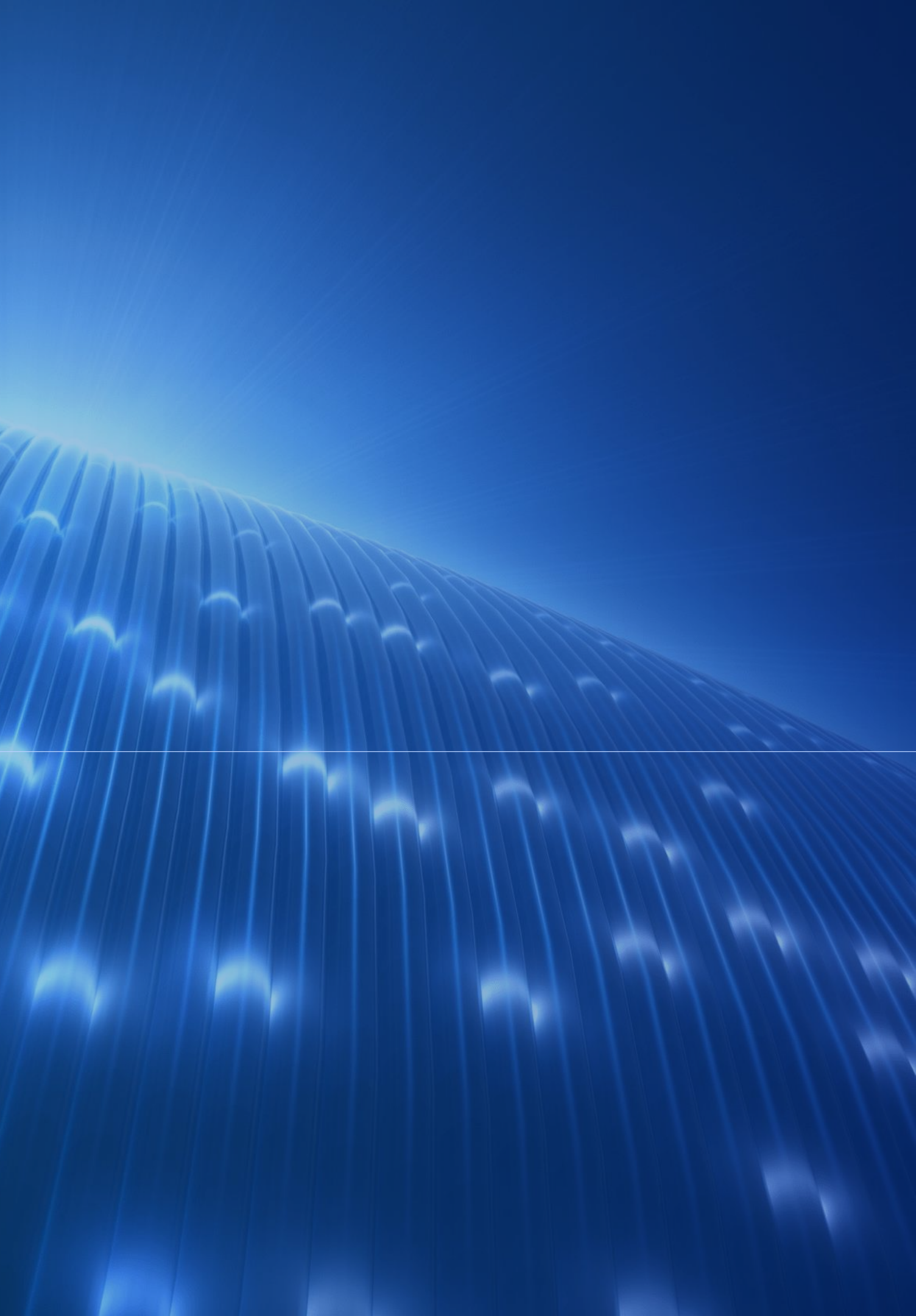

## About this User guide

ADT (admission and discharge) alerts are now available on NaviNet. This new feature will allow providers to see when our members have either been treated at an emergency room or admitted to the hospital within the last 7 days.

There are two types of alerts; emergency room and inpatient. You can access ADT alerts through four NaviNet functionalities:

- Activity Tab
- Patient Clinical Documents workflow
- Eligibility and Benefits workflow
- Member Clinical Summary workflow

This user guide provides step-by-step instructions on how to access your ADT alerts in all four functionalities.

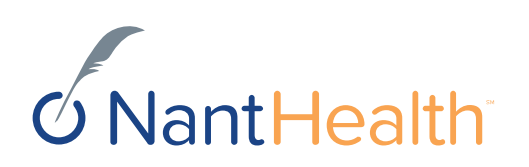

## Activity Tab

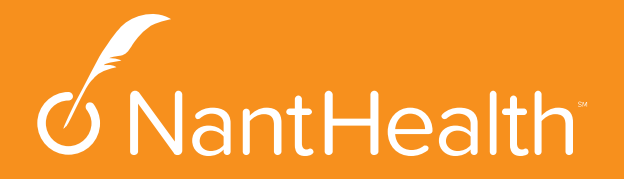

## Sign in to NaviNet

user name and

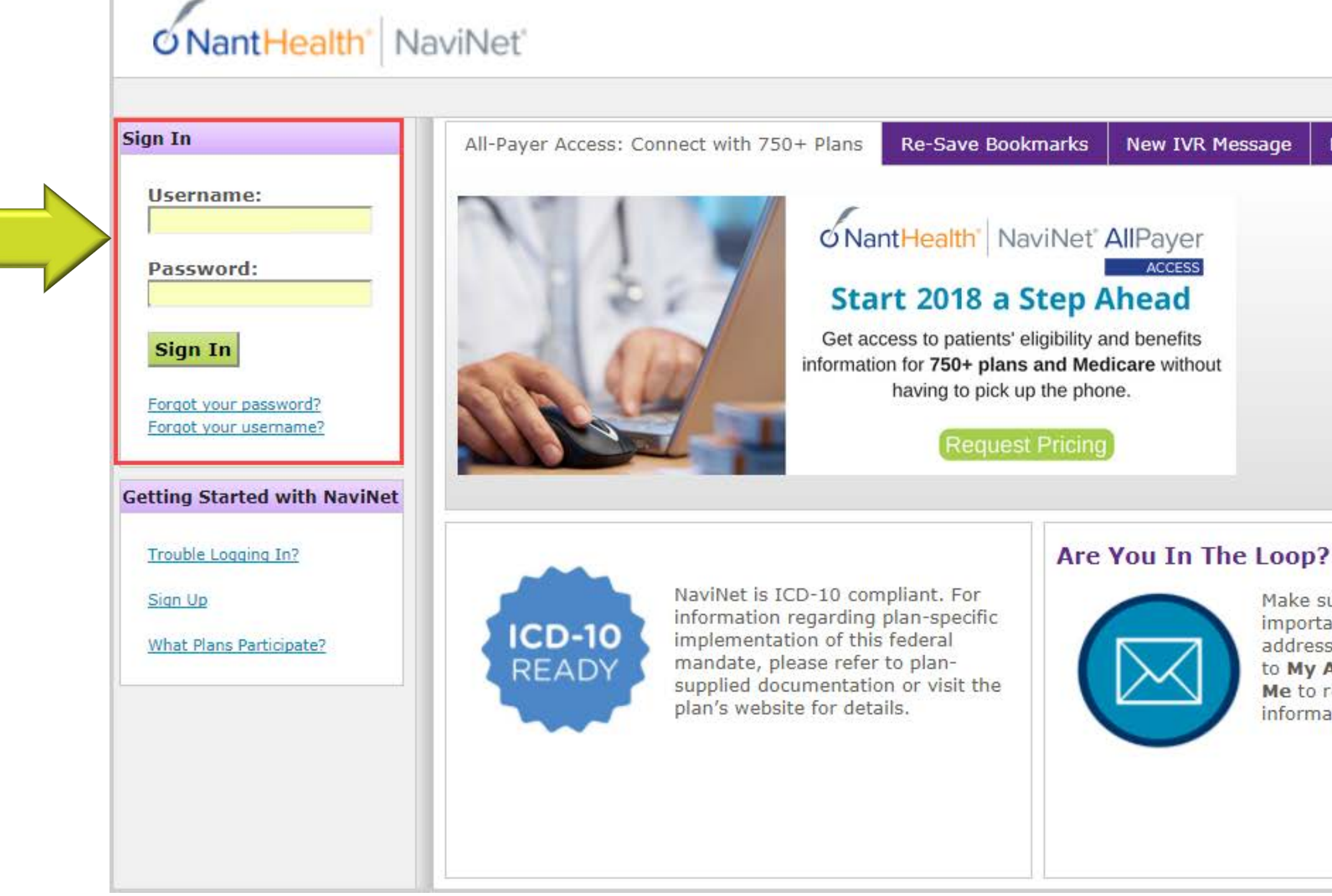

### New IVR Message

Discontinued Support of Windows Vista

Make sure you don't miss out on our important updates. Update your email address today by logging in and going to My Account and clicking About Me to receive important updates and information.

### Are You Sharing Login Credentials?

HIPAA guidelines prohibit users from sharing login information. If you are sharing login credentials, please contact your NaviNet Security Officer to be added as a user. Don't know the name of your Security Officer? Log in and go to My Account and click My Security. There is no additional charge for adding users.

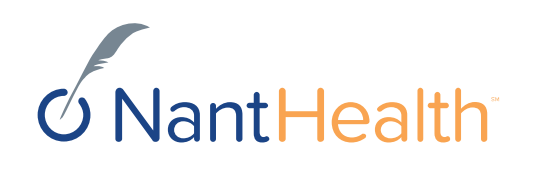

## Accessing ADT Alerts via the Activity Tab

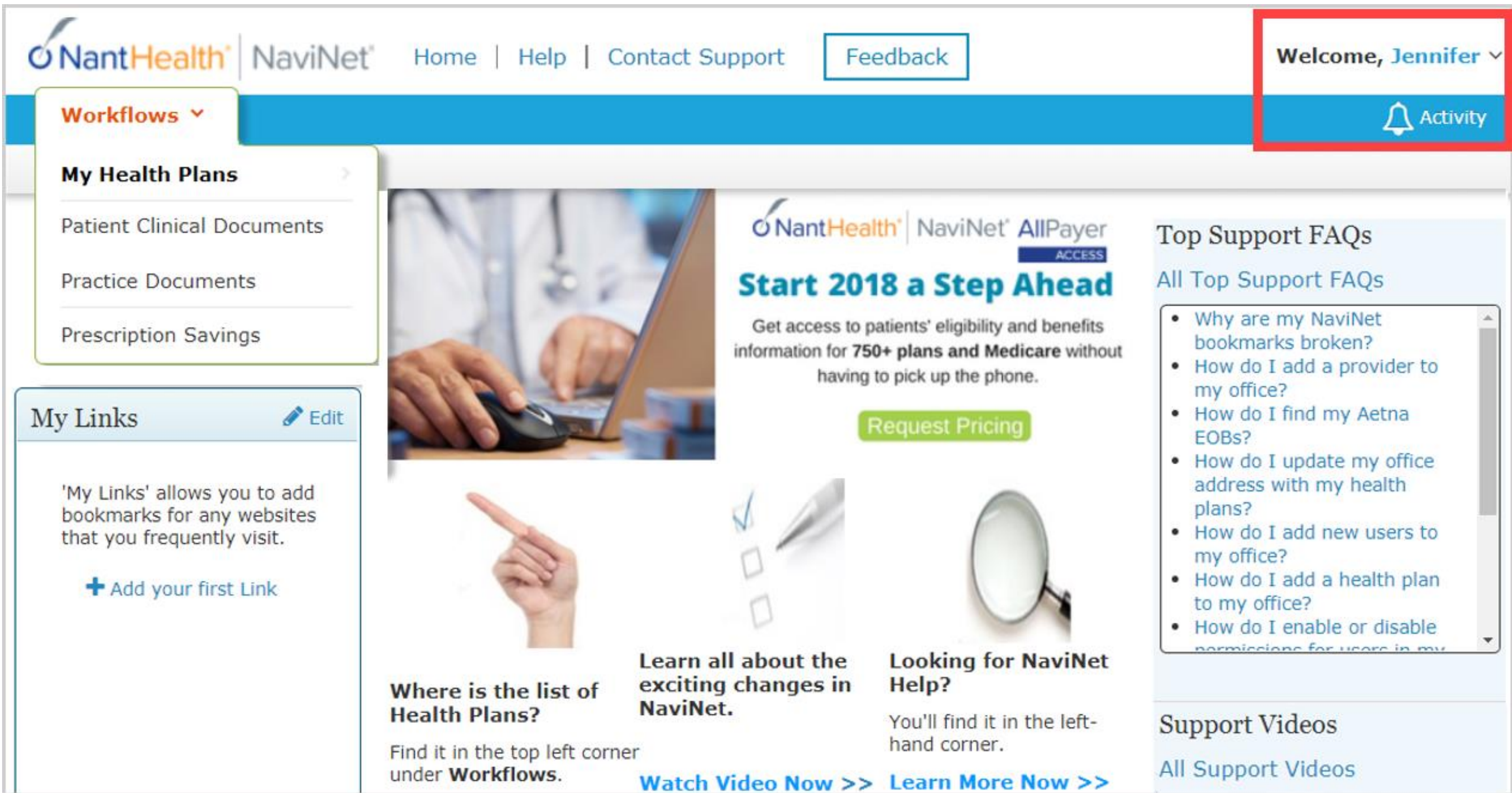

Click on the Activity Tab in the upper right hand corner of your screen.

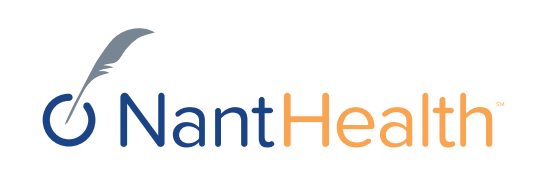

### TURN ON YOUR NOTIFICATIONS

Notifications must be turned on in order to see ADT and other alerts. Turning your notifications on is easy. First, select the "Settings" tab".

Next, select the type of notifications you would like to see and how often you would like to see them.

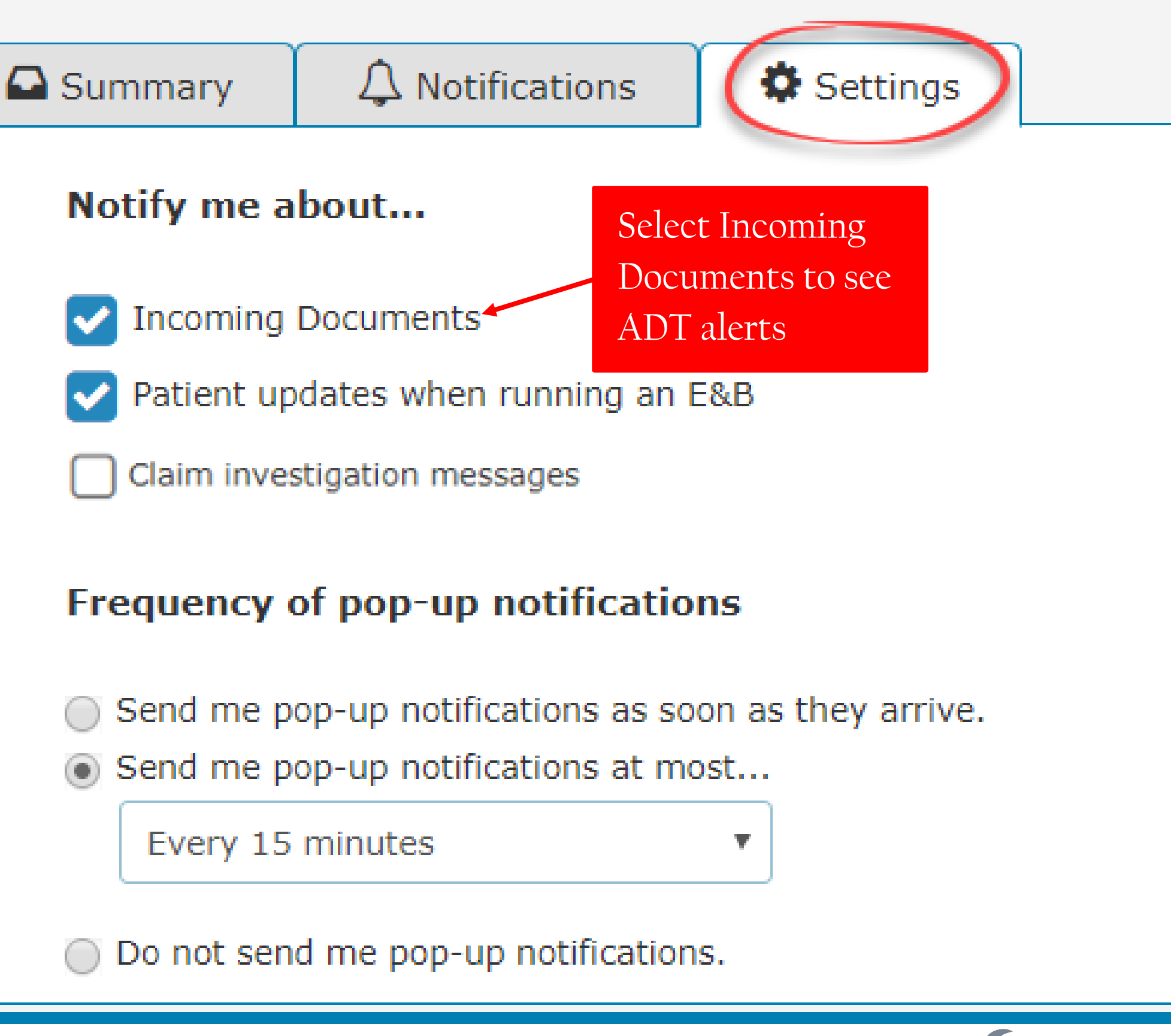

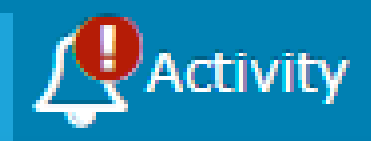

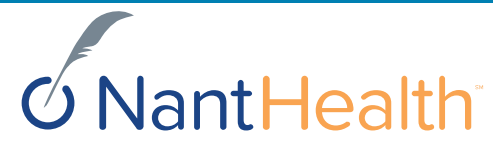

### Next, select the "Notifications Tab".

Hover over the bottom section of the notification and a **"View Documents"** tab will pop up. Click on the tab to view or print your ADT alerts.

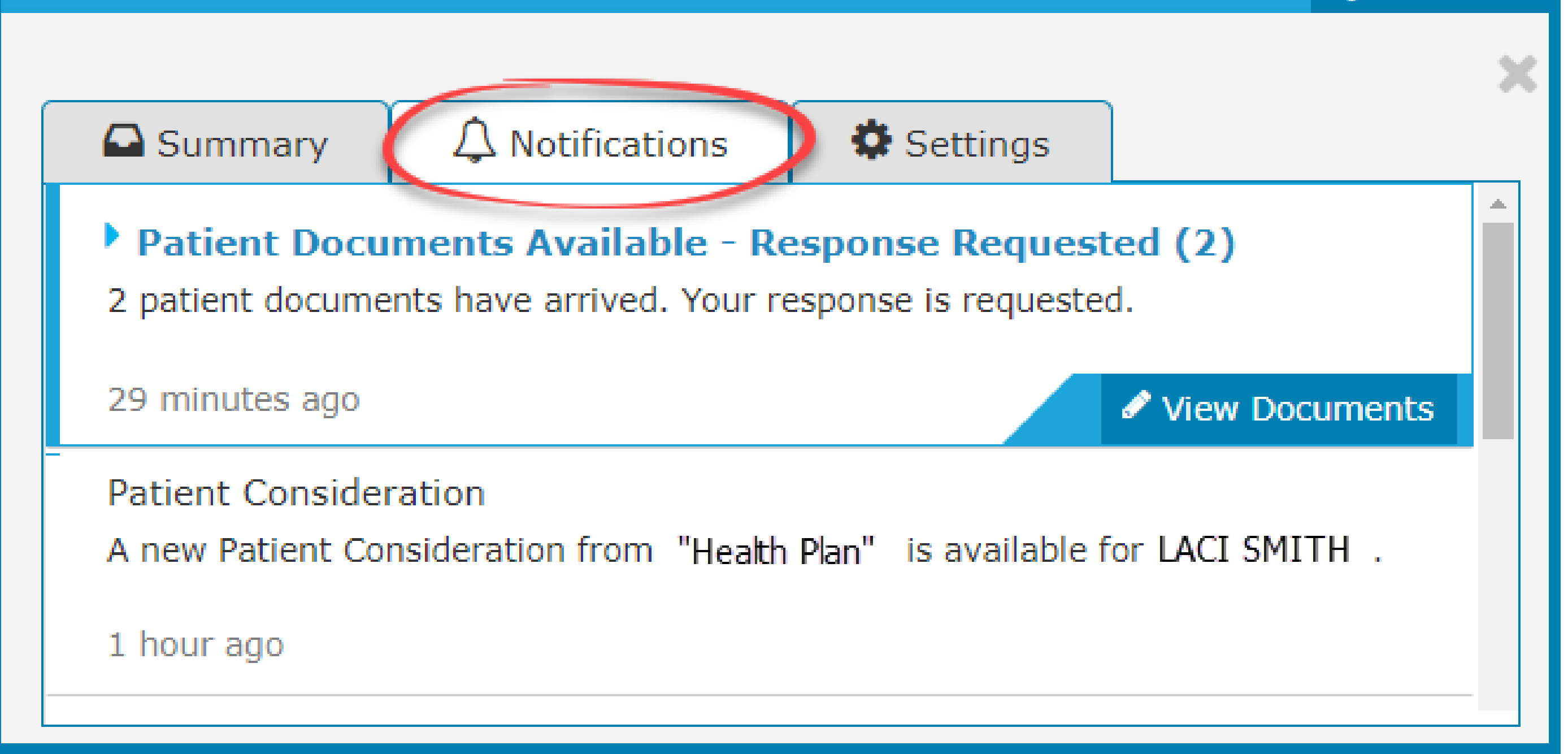

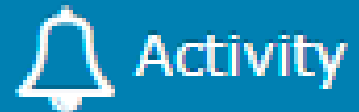

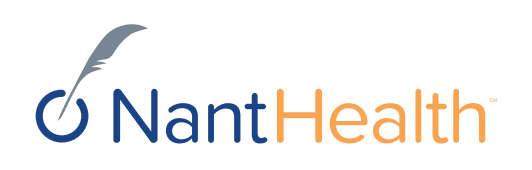

The Summary tab will advise you how many notifications you have received.

Click on the selection you are interested in to see the entire notification previously displayed under the notifications tab.

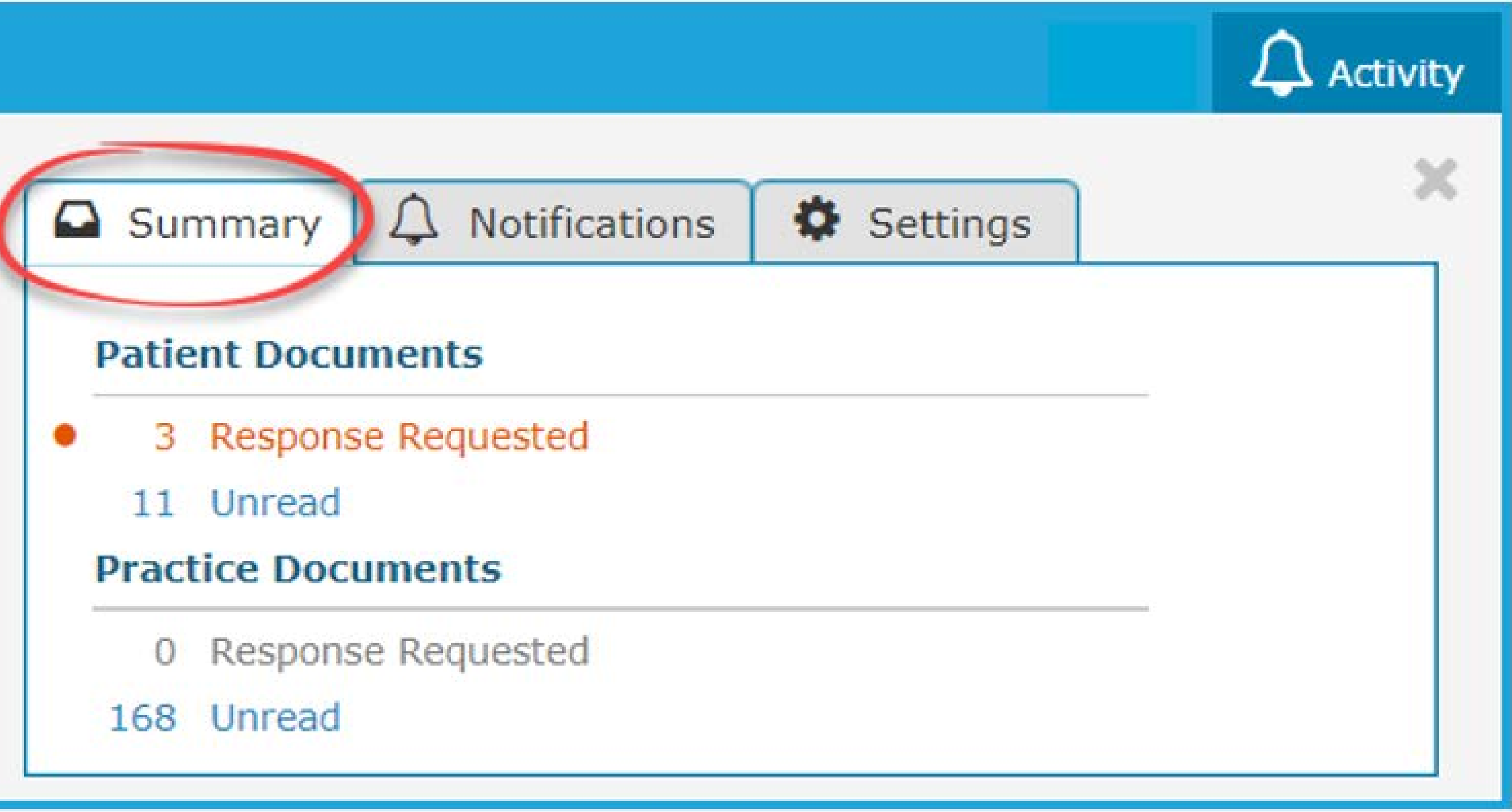

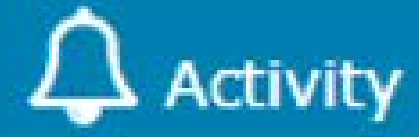

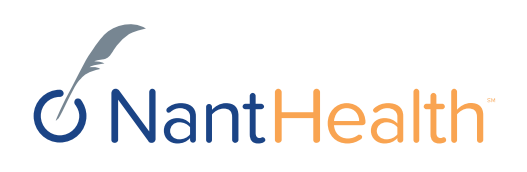

### Toolbar

• The left side of the toolbar allows the user to toggle for a full screen view and shows the current document's file type and title. The right side allows the user to mark the current document as unread.

### Document List

- Shows the documents you have selected. Clicking a document row displays the document in the document viewer.
- Unread documents are highlighted with a blue bar and text.
- Documents for which a response is requested are marked with a red exclamation point.

### Current Document Summary

Gives information on the current document, such as the health plan that sent the document, provides the document category, line of business, document name, and received and expiry dates.
 Document routing and tag information is also displayed.
 Users can expand the window to see any hidden information.

## EXAMPLE OF AN ADT ALERT

| Toggle Full Screen View                                                                         | ergency Room Alert Smith           | Medical Center                           | Toolbar                              | × C C                       |
|-------------------------------------------------------------------------------------------------|------------------------------------|------------------------------------------|--------------------------------------|-----------------------------|
| CURRENT DOCUMENT                                                                                | 1                                  |                                          | Ma                                   | ark View Close              |
| Document Provider<br>Health Plan<br>Document Title<br>Emergency Room Alert Smith Medical Center | Expand                             |                                          | Unr                                  | ead History Viewer          |
| Document Category<br>Patient Consideration                                                      |                                    | Emergency Room Alert- Smi                | ith Medical Center                   |                             |
| Date Received         Date of Expiry           10/27/2017         11/03/2017                    | Member ID:                         | 55555555                                 | Alert Type                           | Emergency                   |
| Received on Behalf of<br>Tax ID 123456789 NPI: 9876543210                                       | Member Name:                       | LACI SMITH                               | Event Type:                          | DISCHARGE                   |
| Patient Name<br>LACI SMITH                                                                      | Facility Name:                     | Smith Medical Center                     | Pregnancy Indicator:                 | Y                           |
| Primary Care Physician<br>JAMES TONI                                                            | Date of Birth:<br>Admit Date Time: | 01/01/2000<br>10/19/2017 12:00:00 :00 AM | High Risk Indicator:<br>Readmission: | Y<br>N                      |
| Line of Business<br>Medicaid Document Summary                                                   | Discharge Data Time:               | 10/19/2017 12:00:00 :00 AM               | Alt. Phone Number                    | 888-888 <mark>-</mark> 8888 |
| ADT                                                                                             | Reason:                            | Hypertension                             |                                      |                             |
| DOCUMENTS CRefresh                                                                              | Desurrent list                     |                                          | Do                                   | ocument                     |
| & Emergency Room Alert Smith Medical<br>Patient Consideration 10/27/2017                        | Document List                      |                                          |                                      |                             |
|                                                                                                 |                                    |                                          |                                      |                             |

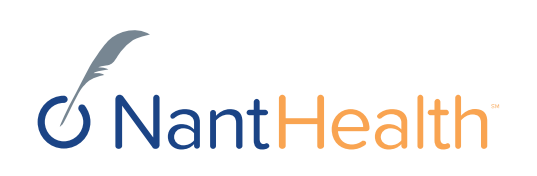

## Sensitive Health Information Disclaimer

- When a member has a sensitive health condition, The disclaimer, "State and Federal laws preclude the inclusion of information related to behavioral health, HIV-related and or drug and alcohol medications and treatments addiction." will appear in the alert and the "reason" for admission will display as blank.
- If the HIE does not provide a diagnosis, and diagnosis is unknown, the reason will also display as blank but the disclaimer will not appear.

### Emergency Room Alert- Smith Medical Center Member ID: 555 Member Name: LAC Facility Name: Smi Date of Birth: 01/ Admit Date Time: 10/ Discharge Data Time: 10/Reason: If this member was seen for a sensitive health

| 555555                   | Alert Type           | Emergency    |
|--------------------------|----------------------|--------------|
| CI SMITH                 | Event Type:          | DISCHARGE    |
| ith Medical Center       | Pregnancy Indicator: | Υ            |
| /01/2000                 | High Risk Indicator: | Υ            |
| /19/2017 12:00:00 :00 AM | Readmission:         | Ν            |
| /19/2017 12:00:00 :00 AM | Alt. Phone Number    | 888-888-8888 |
|                          |                      |              |

related condition the "Reason" for admission would display as blank

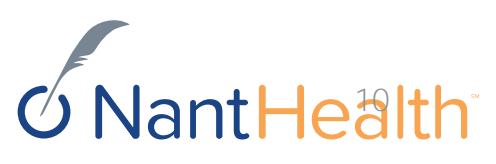

## Patient Document Workflow

12/5/2017 11 NantHealth - Proprietary and Confidentia

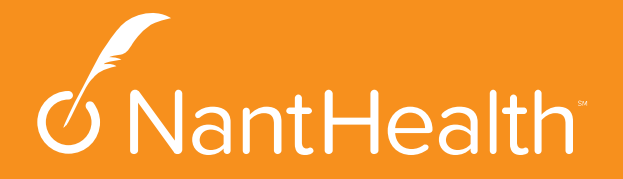

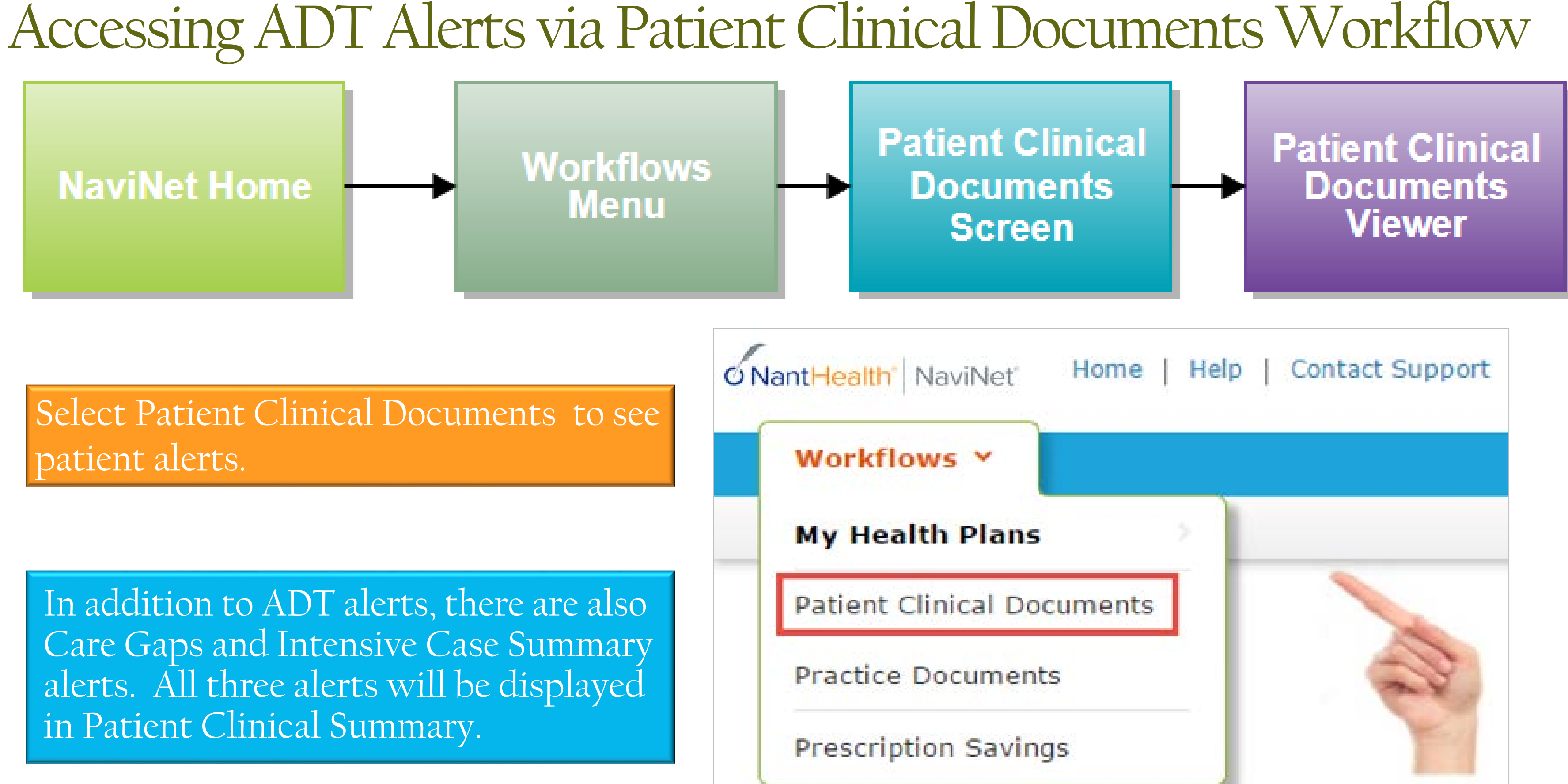

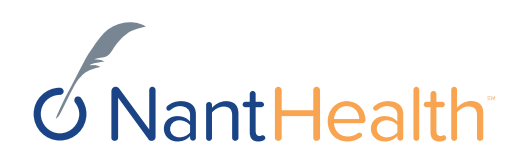

## Navigating the Patient Clinical Documents Screen

### Click on the name of the person to see alerts for that patient.

| your providers have in place, the                    | y may be eligible for incentives when these document |
|------------------------------------------------------|------------------------------------------------------|
| Filter by<br>Patient's last name                     |                                                      |
| Q Search                                             | Showing 21 of 21 patients                            |
| PCP                                                  |                                                      |
| * Search PCP                                         |                                                      |
| Date Received                                        |                                                      |
| Select a date range                                  |                                                      |
| 🗊 Unread                                             | Date of Birth: 01/07/1979                            |
| Response Status                                      | PCP: LARKIN GREG                                     |
| Awaiting Response                                    | For Privat Oreo                                      |
| Response Sent                                        | SAM JONES                                            |
| Health Plan                                          | Data of Dirth or (or / / or 70                       |
| •                                                    | Date of Birth. 05/01/19/0                            |
| a                                                    | PCP: ROY PAUL                                        |
|                                                      | LACI SMITH                                           |
| Document Category                                    | Data of Birthy 01/01/2000                            |
| Clinical Summary                                     | Date of Birth: 01/01/2000                            |
| Info Request     Arrow Ration     Arrow Residenation | PCP: JAMES TONI                                      |
| Program Enrollment                                   | -                                                    |
|                                                      |                                                      |
| Line Of Business                                     | Unread Document                                      |
| Commercial ADT Document                              |                                                      |
| Dual Eligibles                                       |                                                      |
| Medicaid                                             |                                                      |
| Medicare                                             |                                                      |
| Other                                                |                                                      |
| Document Tags Clear                                  |                                                      |
| S Type here to search tag                            | Document lag                                         |
| ADT                                                  |                                                      |
| & Edit supported entities/clinicians                 |                                                      |
|                                                      |                                                      |

These documents are provided by the patient's health plan. Many of them are questionnaires or forms that require an uploaded response. Depending on the contracts that your providers have in place, they may be eligible for incentives when these documents are completed and returned.

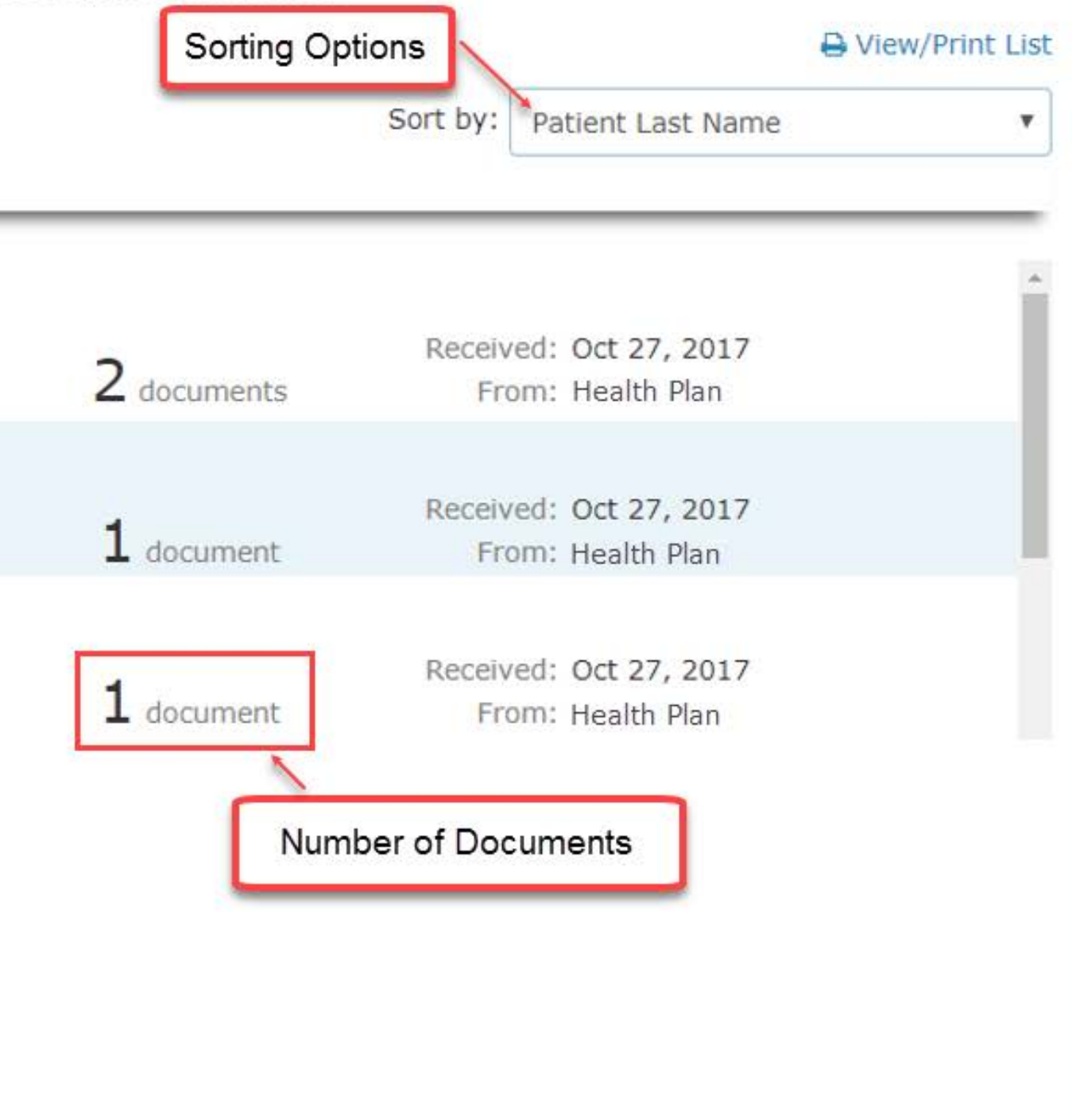

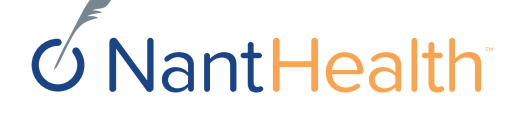

### You can filter by the following categories:

➢ Patient's last name

► PCP

- Date Received
- ➢ Response Status
- ➢ Health Plan
- Document Category
- Line of Business
- Document Tags

| Document Tags                       | Clear |
|-------------------------------------|-------|
| Type here to search tags            |       |
| ADT                                 |       |
| & Edit supported entities/clinician | S     |

| <ul> <li>Patient Clinical</li> <li>These documents are providers have in place</li> </ul> | Documents<br>vided by the patient's health plan. Many<br>ce, they may be eligible for incentives v |
|-------------------------------------------------------------------------------------------|----------------------------------------------------------------------------------------------------|
| Filter by<br>Patient's last name                                                          |                                                                                                    |
| Q Search                                                                                  | Showing 21 of 21 patients                                                                          |
| PCP                                                                                       |                                                                                                    |
| * Search PCP                                                                              |                                                                                                    |
| Date Received                                                                             |                                                                                                    |
| 🛗 Select a date range                                                                     |                                                                                                    |
| Unread                                                                                    | CARLI SMITH                                                                                        |
|                                                                                           | Date of Birth: 01/07/19                                                                            |
| Response Status                                                                           | DCD: LADIZINI C                                                                                    |

Awaiting Response Response Sent

Health Plan

1

0

```
Document Category
```

- Clinical Summary
- Info Request
- X Patient Consideration Program Enrollment

Line Of Business Commercial Dual Eligibles Medicaid Medicare Other Document Tags

Type here to search tags...

Clear

ADT

& Edit supported entities/clinicians

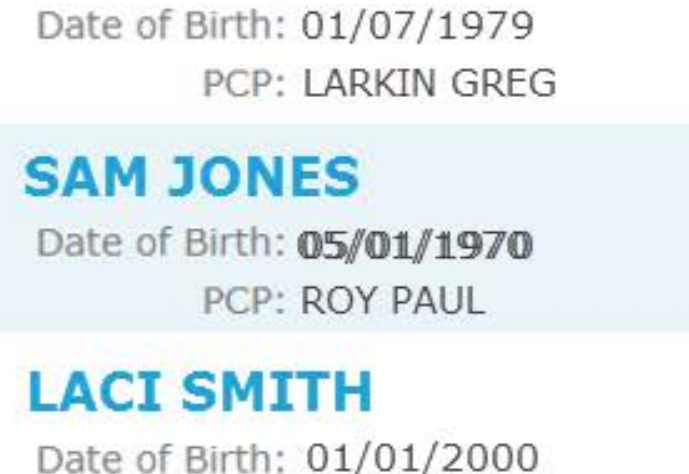

PCP: JAMES TONI

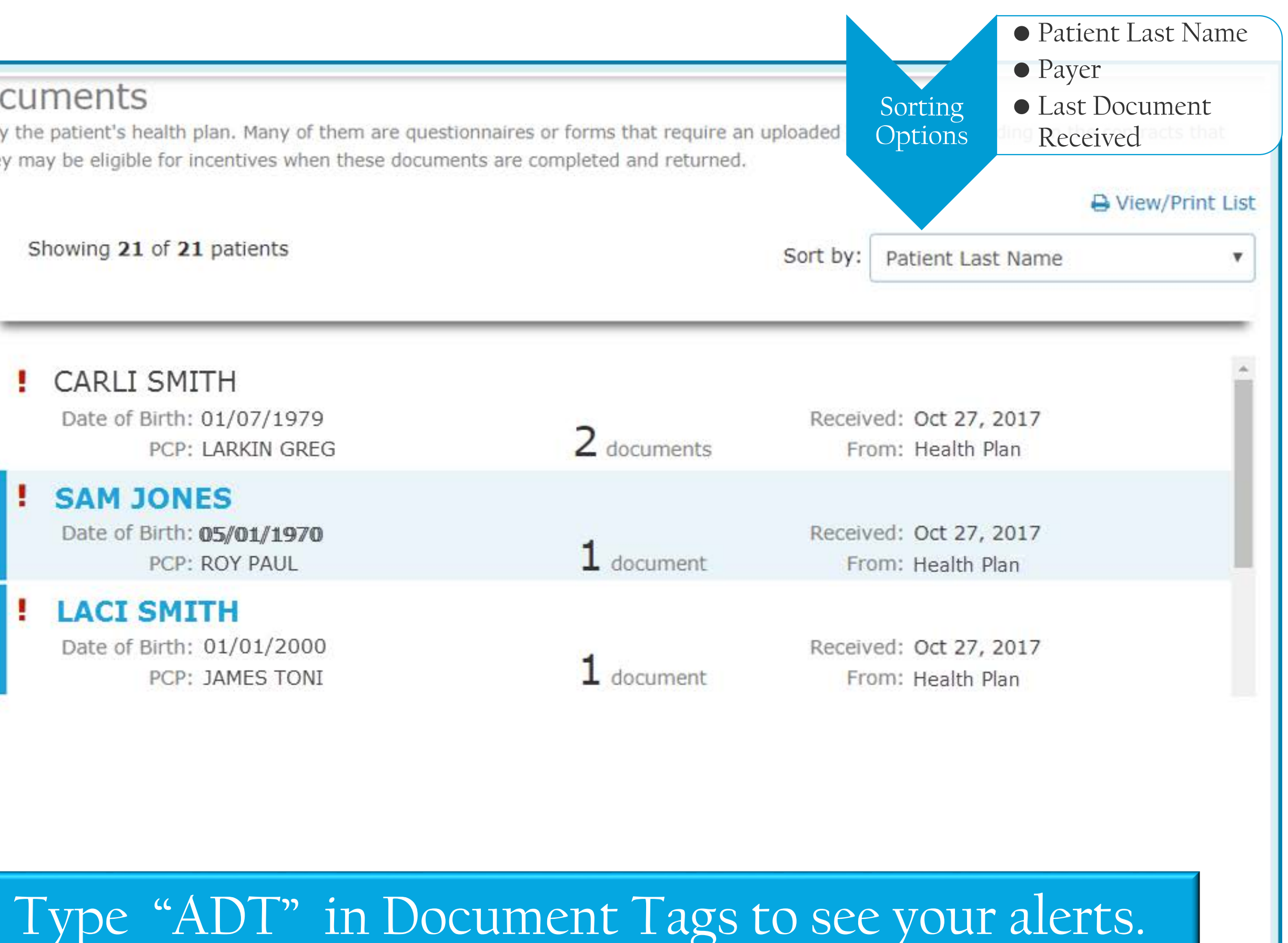

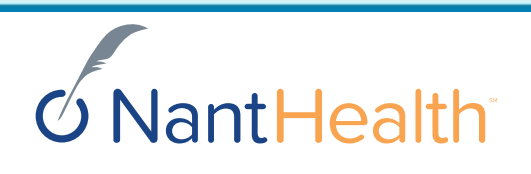

## Eligibility and Benefits Workflow

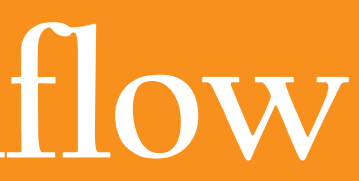

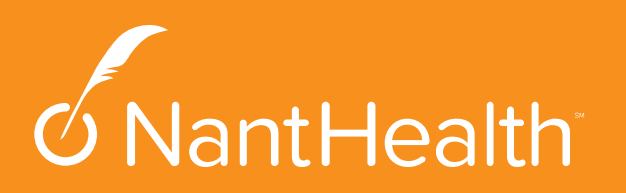

**Click Clin** Eligibility & NaviNet Home -> Plan Central Documents **Benefits Search** E&B Res ADT Alerts via E&B Eligibility and Benefits: Patient Search Workflow Medicaid is the payer of last resort. To be considered for payment, any claim submission must include a valid EOB or evidence of non-coverage from any and all other insurance plans under which the member is currently insured. You may enter the member ID #, contract #, social security #, Medicaid ID #, Medicare ID # or HICN # in the Member ID field. Search the member's health plan Search by Member ID Member ID **Click Eligibility and Benefits under** the work flow for this plan. Search by Name Last Name First Name Workflows for this Plan Date of Birth Eligibility and Benefits mm/dd/yyyy Date Of Service Ê Search Patient by Member ID or full 11/02/2017 name and date of birth

| nical  |  |
|--------|--|
| within |  |
| ults   |  |

| OR |                  |        |
|----|------------------|--------|
|    |                  |        |
|    |                  |        |
|    |                  |        |
|    |                  |        |
|    |                  |        |
|    |                  |        |
|    |                  | Search |
|    | <b>O</b> NantHea | lth    |

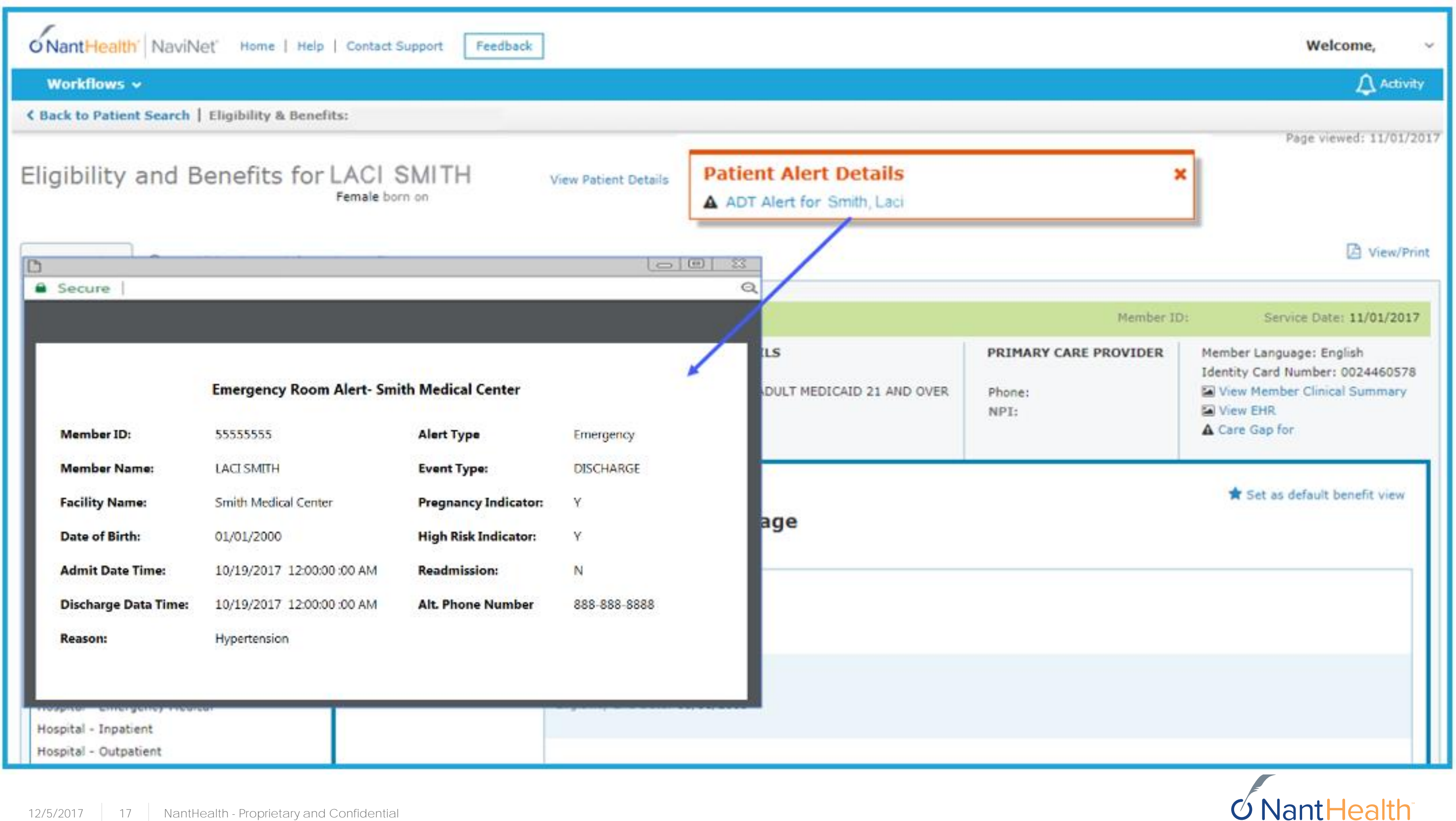

## Member Clinical Summary

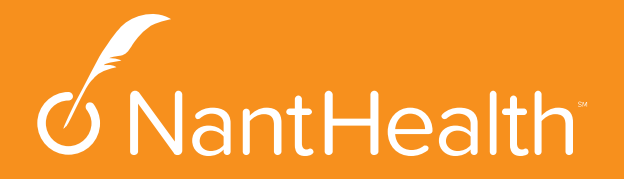

## ADT Alerts via Member Clinical Summary Workflow

## Each member's Member Clinical Summary will automatically updated with hospital admissions and discharges.

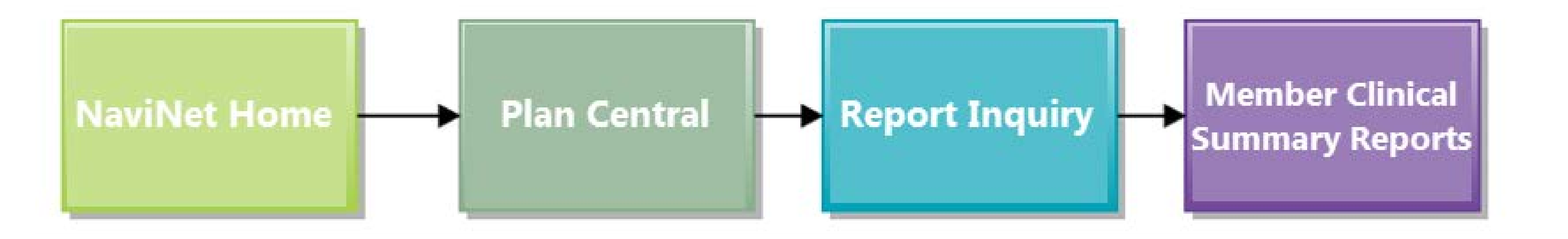

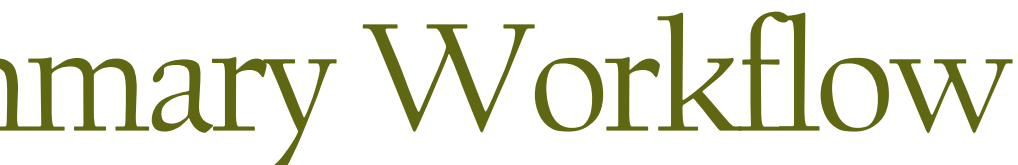

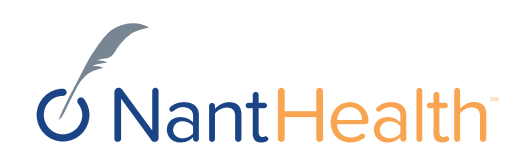

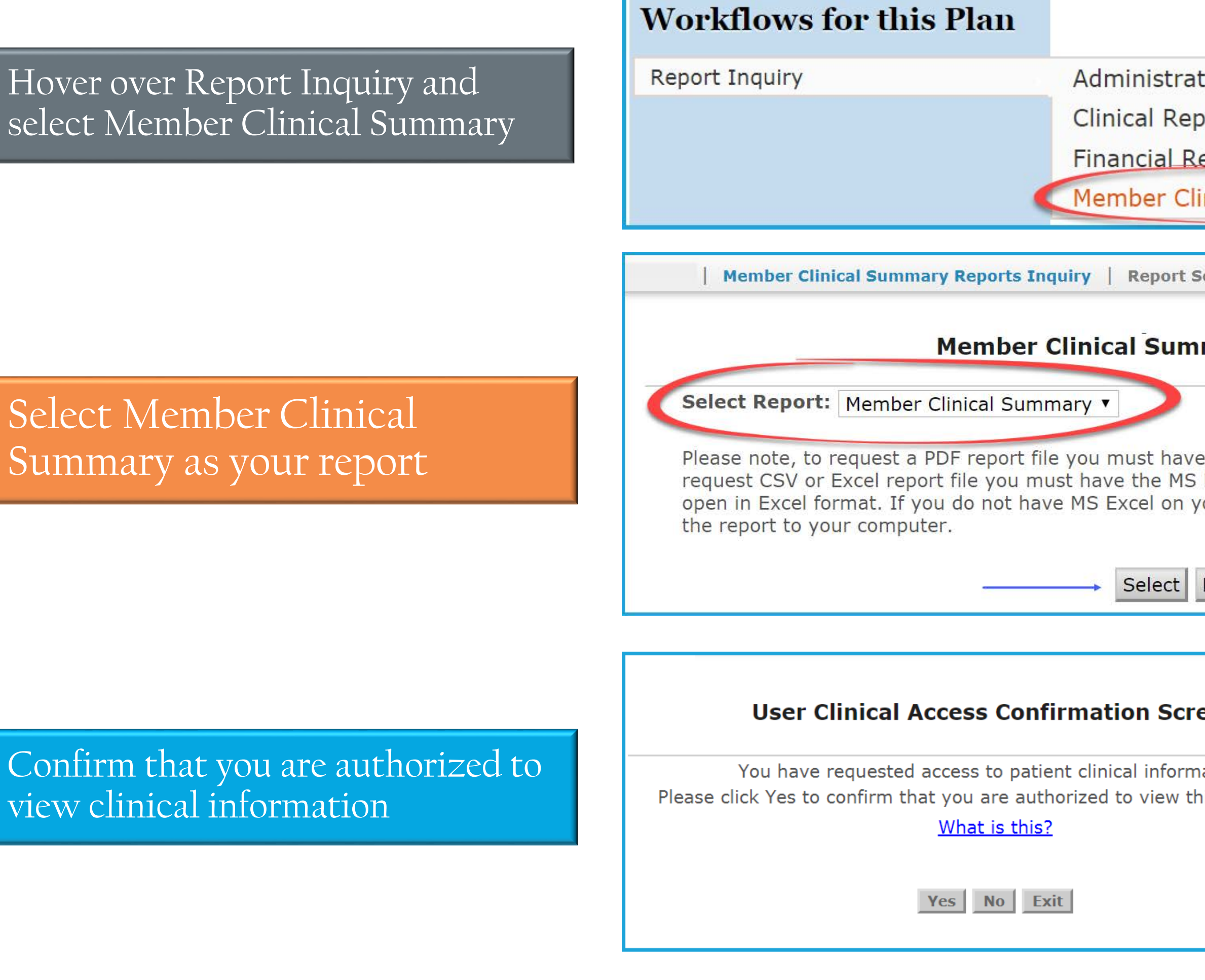

| rint page |
|-----------|
|           |
|           |
|           |
|           |
|           |

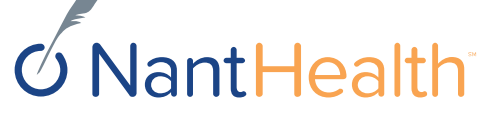

## You will be able to view ADT activity that has occurred over the last 3 months.

### Enter your search criteria

- Choose your Provider Group
- Enter the Member ID and select either a PDF or an EHR as your report type.

| Member Clinica                                                          | l Summary Reports Inquiry   Re                                                  | port Selection Report Search                   |                                                                    |
|-------------------------------------------------------------------------|---------------------------------------------------------------------------------|------------------------------------------------|--------------------------------------------------------------------|
|                                                                         | Member Cli                                                                      | nical Summary v. 2.2.                          |                                                                    |
| Instructions                                                            |                                                                                 |                                                |                                                                    |
| Please enter your search criteria,<br>NOTE: if your browser has an acti | and click "Search". * Indicates Requir<br>ve popup blocker you may need to turr | red Fields.<br>n it off to receive the report. |                                                                    |
| Patient Clinical Report                                                 |                                                                                 |                                                |                                                                    |
| * Choose a Provider Gr                                                  | oup Group Name - PIN                                                            |                                                | ▼                                                                  |
| * Member ID                                                             |                                                                                 |                                                |                                                                    |
| * Select Report Type                                                    | <ul> <li>View PDF</li> <li>Save For EHR (CCD)</li> </ul>                        | * Search Time Frame                            | <ul> <li>6 months</li> <li>12 months</li> <li>24 months</li> </ul> |
| Last Update: 8/26/2014 v                                                | .2.2.4                                                                          |                                                |                                                                    |
|                                                                         |                                                                                 | Search Exit Clear                              |                                                                    |

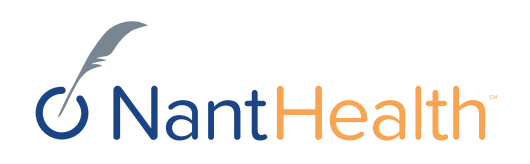

### Member Clinical Summary Report

The sensitive health disclaimer will also appear on the member clinical summary if the member has been diagnosed with a sensitive health issue. The reason for the admission will appear as blank. If the HIE does not provide the diagnosis, the reason will also display blank but the disclaimer will not appear.

> Updated hospital admissions and discharges

| Member Information |                        |
|--------------------|------------------------|
| Name:              | Laci Smith             |
| Address1:          | 1234 Rutgers Blvd      |
| Address 2:         |                        |
| City/St/Zip:       | Philadelphia, PA 19144 |
| Phone:             | 888-888-8888           |
| Gender:            | F                      |
| DOB:               | 0 1/1/2000             |
| Member ID:         | 5555555                |

| Modications (             | Within part 06 m          | onthe)                         |            |              |              |                      |                        |                        |            |
|---------------------------|---------------------------|--------------------------------|------------|--------------|--------------|----------------------|------------------------|------------------------|------------|
| Fil                       | I date                    | Name & Str                     | ength      | Days         | Supply       | Prescrib             | ers Name               | Pharm                  | acy Name   |
| 10/31/2017                |                           | PRENATAL VITAMIN PLUS LOW IRON |            |              | 90           | JAMES TONI           |                        | PHARMACY               | COMPANY    |
| Chronic Condi             | tions                     |                                |            |              |              |                      |                        |                        |            |
| There are no dat          | a records available fo    | r this section                 |            |              |              |                      |                        |                        |            |
| Social Determi            | inants (Within pa         | st 12 months)                  |            |              |              |                      |                        |                        |            |
|                           | Category                  |                                | 1          | Date Answere | d            | Self                 | -Reported M            | ember Inform           | nation     |
| There are no data         | a records available fo    | r this section                 | •          |              |              |                      |                        |                        |            |
| Gaps in care (v           | within 06 months)         |                                |            |              |              |                      |                        |                        |            |
| Condition                 |                           | Service                        | Sta        | tus          | Last Service | Next service         |                        | Rule                   |            |
| EPSDT                     | Annual Dental Visit       | 2 to 21 Years                  | Up-to-Date |              | 2/21/2017    | 2/21/2018            |                        | At least once per year |            |
| EPSDT                     | Well Care                 |                                | Due soon   |              | 10/25/2016   | 10/25/2017           |                        | At least once per year |            |
| Recent Hospit             | al Notifications (V       | Vithin past 03 months          | )          | 18           |              |                      | A9                     | -                      |            |
| Admit Date<br>Time        | Discharge Date<br>Time    | Facility Name                  | Alert Type | Event Type   | Reason       | Alt. Phone<br>Number | Pregnancy<br>Indicator | High Risk<br>Indicator | Readmissio |
| 10/19/2017<br>06:00:00 AM | 10/19/2017<br>12:00:00 AM | Smiths Medical Center          | Emergency  | DISCHARGE    | Hypertension | 888-888-8888         | Y                      | Y                      | N          |

### **Member Clinical Summary**

Date of Report 11/02/2017 PCP Information Provider name: Address1: Address 2: City/St/Zip: Phone:

JAMES TONI 4321 Rams Blvd

Philadelphia, PA 19144 999-999-9999

### Care Manager Information Please contact 777-777-7777 for assistance

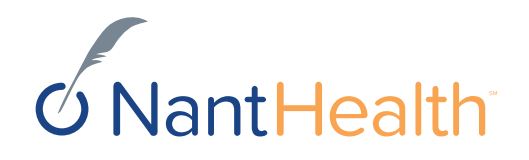

## Sensitive Health Information Disclaimer

- When a member has a sensitive health condition, The disclaimer, "State and Federal laws preclude the inclusion of information related to behavioral health, HIV-related and or drug and alcohol medications and treatments addiction." will appear in the alert and the "reason" for admission will display as blank.
- If the HIE does not provide a diagnosis, and diagnosis is unknown, the reason will also display as blank but the disclaimer will not appear.

### Member Information Laci Smith Name: Address1: 1234 Rutge Address 2: City/St/Zip: Philadelph 888-888-888 Phone: Gender: DOB: 0 1/1/2000 5555555 Member ID:

| Medications (             | Within past 06 m          | onths)                         |            |              |              |                      |                                   |                        |             |  |
|---------------------------|---------------------------|--------------------------------|------------|--------------|--------------|----------------------|-----------------------------------|------------------------|-------------|--|
| Fi                        | ll date                   | Name & Strength                |            | Days         | Supply       | Prescribers Name     |                                   | Pharmacy Name          |             |  |
| 10/31/2017                |                           | PRENATAL VITAMIN PLUS LOW IRON |            |              | 90           | JAMES TONI           |                                   | PHARMACY COMPANY       |             |  |
| Chronic Condi             | tions                     |                                |            |              |              |                      |                                   |                        |             |  |
| There are no dat          | a records available fo    | r this section                 |            |              |              |                      |                                   |                        |             |  |
| Social Determ             | inants (Within pa         | st 12 months)                  |            |              |              |                      |                                   |                        |             |  |
|                           | Category                  |                                | 1          | Date Answere | d            | Self                 | -Reported M                       | ember Inforn           | nation      |  |
| There are no dat          | a records available fo    | r this section                 |            |              |              |                      |                                   |                        |             |  |
| Gaps in care (            | within 06 months)         |                                |            |              |              |                      |                                   |                        |             |  |
| Condition                 |                           | Service                        | Sta        | tus          | Last Service | Next service         |                                   | Rule                   |             |  |
| EPSDT                     | Annual Dental Visit       | 2 to 21 Years                  | Up-to-Date |              | 2/21/2017    | 2/21/2018            |                                   | At least once per year |             |  |
| EPSDT                     | Well Care                 |                                | Due soon   |              | 10/25/2016   | 10/25/2017           | 10/25/2017 At least once per year |                        |             |  |
| Recent Hospit             | al Notifications (V       | Vithin past 03 months          | )          | 16           |              |                      | (a)                               |                        |             |  |
| Admit Date<br>Time        | Discharge Date<br>Time    | Facility Name                  | Alert Type | Event Type   | Reason       | Alt. Phone<br>Number | Pregnancy<br>Indicator            | High Risk<br>Indicator | Readmission |  |
| 10/19/2017<br>06:00:00 AM | 10/19/2017<br>12:00:00 AM | Smiths Medical Center          | Emergency  | DISCHARGE    |              | 888-888-8888         | Y                                 | Y                      | N           |  |

| Memb         | er Clinical Summary       |                        |
|--------------|---------------------------|------------------------|
|              | Date of Report 11/02/2017 |                        |
|              | PCP Information           |                        |
|              | Provider name:            | JAMES TONI             |
| ers Blvd     | Address1:                 | 4321 Rams Blvd         |
|              | Address 2:                |                        |
| ia, PA 19144 | City/St/Zip:              | Philadelphia, PA 19144 |
| 888          | Phone:                    | 999-999-9999           |
| ) –          | Care Manager Informatio   | on                     |

Please contact 777-777-7777 for assistance

If this member was seen for a sensitive health related condition the "Reason" for admission would display as blank